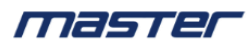

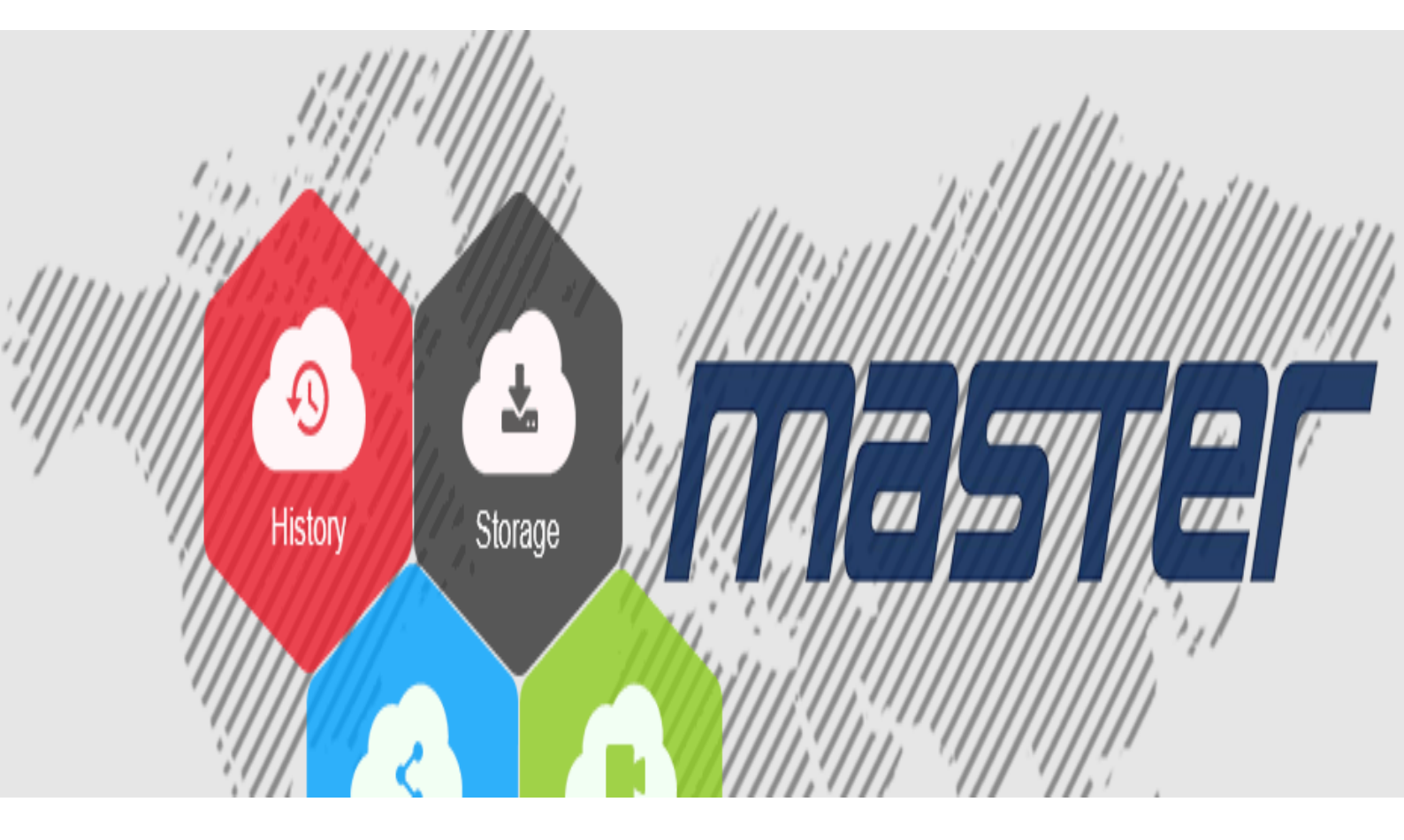

# Инструкция по настройке веб-интерфейса

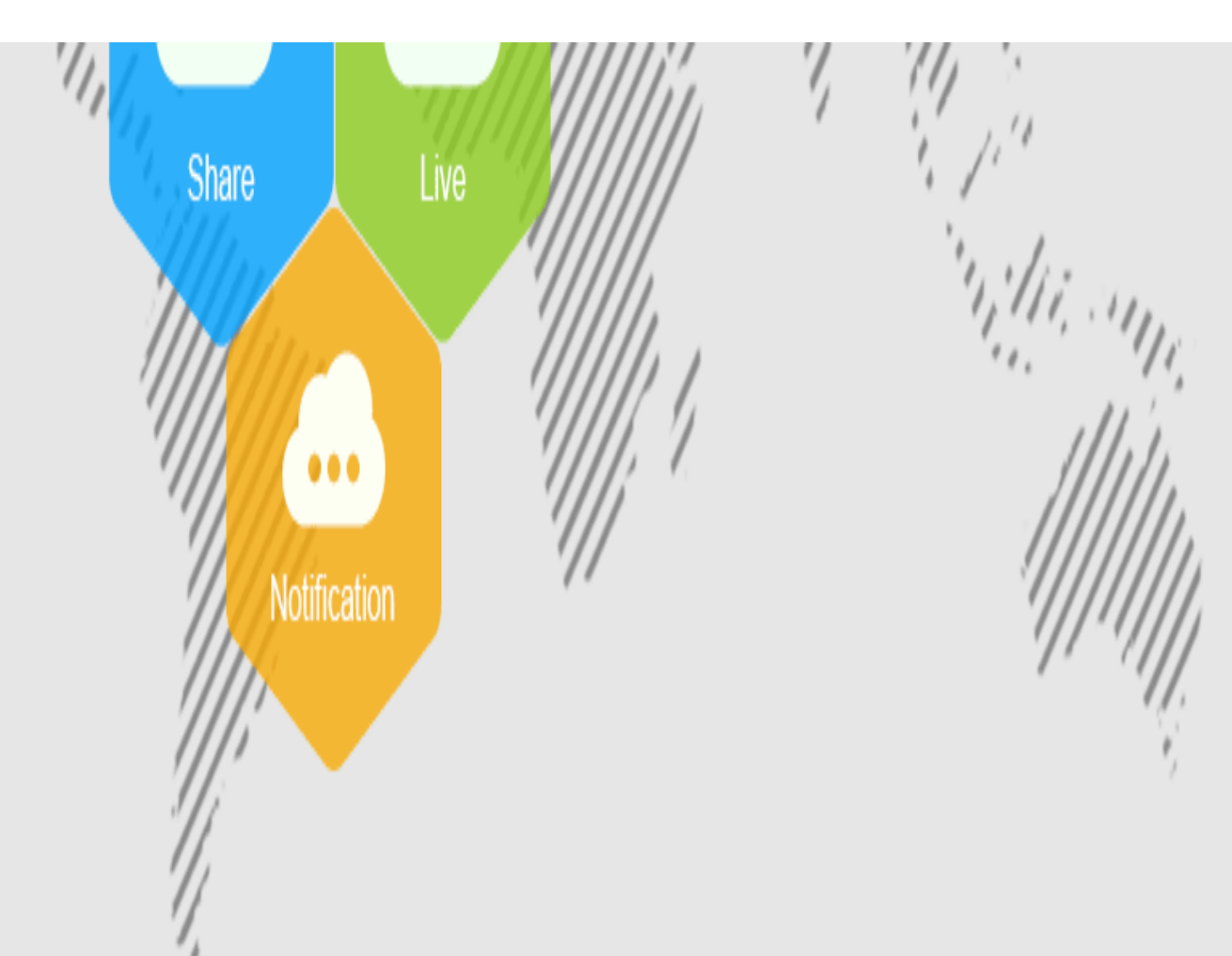

1.Настройка IE Сдля работы в web-интерфейсе оборудования видеонаблюдения *master*.

Для возможности работы с регистраторами/IP камерами *master* по веб-интерфейсу Ваша операционная система Windows должна быть обновленной до последней версии, должен быть установлен Adobe Flash player, Microsoft .NET Framework, а так же включены элементы ActiveX.

| Печать                                     | >      |
|--------------------------------------------|--------|
| Файл                                       | >      |
| Масштаб (100%)                             | >      |
| Безопасность                               | >      |
| Добавить сайт в список приложений          |        |
| Просмотреть загрузки                       | CTRL+J |
| Настроить надстройки                       |        |
| Средства разработчика F12                  |        |
| Перейти к закрепленным сайтам              |        |
| Параметры просмотра в режиме совместимости |        |
| Свойства браузера                          |        |
| О программе                                |        |
|                                            |        |

Необходимо разрешить работу Active X в настройках Безопасности браузера. Для этого заходим в настройки (значок шестерёнка в правом углу  $\widehat{m} \stackrel{<}{\propto} \stackrel{<}{\circledast} \stackrel{<}{=} ), далее в$ браузера Свойства браузера. Заходим во вкладку Безопасность.

| Свойства браузера - Угроза безопасности ? Х                                                                                                    |                                                                     |                           |                  |                     |       |  |  |  |  |  |  |  |
|----------------------------------------------------------------------------------------------------|---------------------------------------------------------------------|---------------------------|------------------|---------------------|-------|--|--|--|--|--|--|--|
| Содержание<br>Общие                                                                                                    | Содержание Подключения Программы<br>Общие Безопасность Кон          |                           |                  |                     |       |  |  |  |  |  |  |  |
| Компьютер подвержен повышенному риску<br>Выберите зону для параметры ее параметров безопасности.                                                                                                    |                                                                     |                           |                  |                     |       |  |  |  |  |  |  |  |
| 8                                                                                                    | <b>I</b>                                                            | $\checkmark$              | 0                |                     |       |  |  |  |  |  |  |  |
| Интернет                                                                                                    | Местная На<br>интрасеть                                             | адежные<br>сайты          | Опасные<br>сайты |                     |       |  |  |  |  |  |  |  |
| Интер<br>Зона д<br>надеж<br>Уровень безо                                                                                                    | энет<br>ля веб-сайтов, не<br>ных и опасных сай<br>пасности для этой | включенні<br>тов.<br>30ны | ых в зоны        | Сайты               |       |  |  |  |  |  |  |  |
| Особый<br>- Параметры безопасности ниже рекомендуемого<br>уровня, компьютер подвержен повышенному риску.<br>- Чтобы изменить их, щелкните "Другой".<br>- Для возврата к рекомендованному уровню щелкните<br>"По умолчанию". |                                                                     |                           |                  |                     |       |  |  |  |  |  |  |  |
| 🗹 Включите<br>Internet E                                                                                                    | ь защищенный реж<br>Explorer)                                       | ким (потреі<br>Другой     | буется пере      | запуск<br>имолчанию |       |  |  |  |  |  |  |  |
| Выбра                                                                                                    | ть уровень безопа                                                   | асности по                | умолчанию,       | для всех зо         | н     |  |  |  |  |  |  |  |
|                                                                                                    |                                                                     | ОК                        | Отмена           | Приме               | енить |  |  |  |  |  |  |  |

Выбираем Другой уровень безопасности браузера и активируем все пункты, включая элементы Active X.

| Параметры безопасности - зона Интернета                                    | Х |  |  |  |  |  |  |  |
|----------------------------------------------------------------------------|---|--|--|--|--|--|--|--|
| Параметры                                                                  |   |  |  |  |  |  |  |  |
| .NET Framework                                                             |   |  |  |  |  |  |  |  |
|                                                                            |   |  |  |  |  |  |  |  |
| О Предлагать                                                               |   |  |  |  |  |  |  |  |
| ХРУ-документы                                                              |   |  |  |  |  |  |  |  |
| • Включить                                                                 |   |  |  |  |  |  |  |  |
| О Отключить                                                                |   |  |  |  |  |  |  |  |
| О Предлагать                                                               |   |  |  |  |  |  |  |  |
| 🛃 Свободный XAML                                                           |   |  |  |  |  |  |  |  |
| Включить                                                                   |   |  |  |  |  |  |  |  |
| О Отключить                                                                |   |  |  |  |  |  |  |  |
| О Предлагать                                                               |   |  |  |  |  |  |  |  |
| 🔮 Загрузка                                                                 |   |  |  |  |  |  |  |  |
| 💑 Скачивание файла                                                         |   |  |  |  |  |  |  |  |
|                                                                            |   |  |  |  |  |  |  |  |
| <ul> <li>Изменения будут применены после перезапуска компьютера</li> </ul> |   |  |  |  |  |  |  |  |
| Сброс особых параметров                                                    |   |  |  |  |  |  |  |  |
|                                                                            |   |  |  |  |  |  |  |  |
| на уровень. выше среднего (по умолчанию) 🔍 Сороситв                        |   |  |  |  |  |  |  |  |
|                                                                            |   |  |  |  |  |  |  |  |
| ОК Отмена                                                                  |   |  |  |  |  |  |  |  |

Нажимаем «ОК» для сохранения настроек. Система может начать "ругаться" на очень низкий уровень безопасности, игнорируем данные сообщения. Не включив данные пункты в параметрах безопасности, а так же ActiveX, мы не сможем подгрузить Надстройку при подключении к регистратору/IP камере, для корректного отображения всех пунктов web-интерфейса.

## 2. Авторизация в видеорегистраторе/IP камере с помощью webинтерфейса.

Предварительно необходимо настроить Ваш ПК/ноутбук для работы в той же подсети, что и Ваш регистратор/IP камера. В настройках параметров адаптера необходимо вручную прописать сетевые настройки для Вашего ПК.

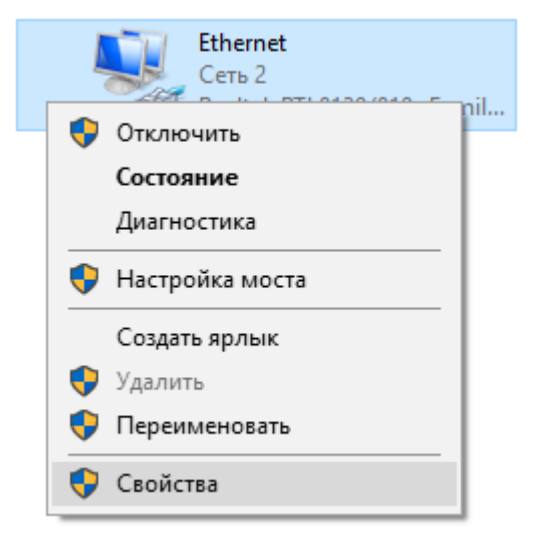

Настройка параметров адаптера Просмотр сетевых адаптеров и изменение параметров подключения.

|                                                                                                    | ~ |
|----------------------------------------------------------------------------------------------------|---|
| 🦞 Ethernet: свойства                                                                                              | ~ |
| Сеть Доступ                                                                                                    |   |
|                                                                                                    |   |
| Desited: DTI 9129/010x Esmily East Ethemet NIC                                                                    | ٦ |
|                                                                                                    |   |
| Настроить                                                                                                    |   |
| Отмеченные компоненты используются этим подключением                                                              | : |
| 🗹 🔤 Клиент для сетей Microsoft                                                                                    | • |
| Общий доступ к файлам и принтерам для сетей Мі                                                                    |   |
| Планировщик пакетов QoS                                                                                           |   |
| <ul> <li>Протокол мультиплексора сетевого адаптера (Ма)</li> </ul>                                                |   |
| Драйвер протокола LLDP (Майкрософт)                                                                               |   |
| ✓ _ IР версии 6 (ТСР/IРv6)                                                                                        | ' |
| < >>                                                                                                    |   |
| Установить Удалить Свойства                                                                                       |   |
| Описание                                                                                                    |   |
| Позволяет данному компьютеру получать доступ к                                                                    |   |
| ресурсам в сети маикрософт.                                                                                       |   |
|                                                                                                    |   |
|                                                                                                    |   |
| ОК Отмен                                                                                                    | а |
|                                                                                                    |   |
| Свойства: IP версии 4 (TCP/IPv4) ×                                                                                |   |
| Общие                                                                                                    |   |
| Параметры IP можно назначать автоматически, если сеть<br>поддерживает эту возножность. В поотивном случае узнайте |   |
| параметры IP у сетевого администратора.                                                                           |   |
| О Получить IP-адрес автоматически                                                                                 |   |
| Использовать следующий IP-адрес:     ID 0 0 0 25                                                                  |   |
| Маска подсети: 255, 255, 240, 0                                                                                   |   |
| Основной шлюз: 10 . 0 . 230                                                                                       |   |
|                                                                                                    |   |
| Использовать следующие адреса DNS-серверов:                                                                       |   |
| Предпочитаемый DNS-сервер: 8 . 8 . 8 . 8                                                                          |   |
| Альтернативный DNS-сервер:                                                                                        |   |
| Подтвердить параметры при выходе Дополнительно                                                                    |   |
| ОК Отмена                                                                                                    |   |

Это пример настроек для сети 10.0.0.25, если у камеры, к примеру IP адрес 10.0.0.1 и т.д.

То есть Ваш ПК/ноут должен быть настроен в ту же подсеть что и Ваш видеорегистратор/IP камера.

Для 1 сети настройки будут выглядеть следующим образом:

Например, IP адрес камеры: 192.168.1.168

Маска подсети: 255.255.255.0

Основной шлюз: 192.168.1.1

Настройки ПК тогда должны быть:

IP адрес: 192.168.1.10 (отличный от адреса устройства и не занятый другими устройствами)

Маска подсети и Основной шлюз те же самые.

В адресную строку IE вводим IP адрес регистратора/камеры, по умолчанию, либо берём эту информацию из настроек Сети регистратора/камеры, если Вы IP адрес поменяли. У Вас должен быть отключен фаервол и/или антивирус, либо дано разрешение на исключение для работы с устройством по данному IP адресу. Зайдя на страницу устройства, мы получим уведомления браузера о том, что необходимо загрузить и далее установить плагин, что б в дальнейшем в браузере корректно отображался интерфейс регистратора, шрифты и т.д.. После установки плагина браузер IE необходимо перезагрузить, для того, что бы установка вступила в силу.

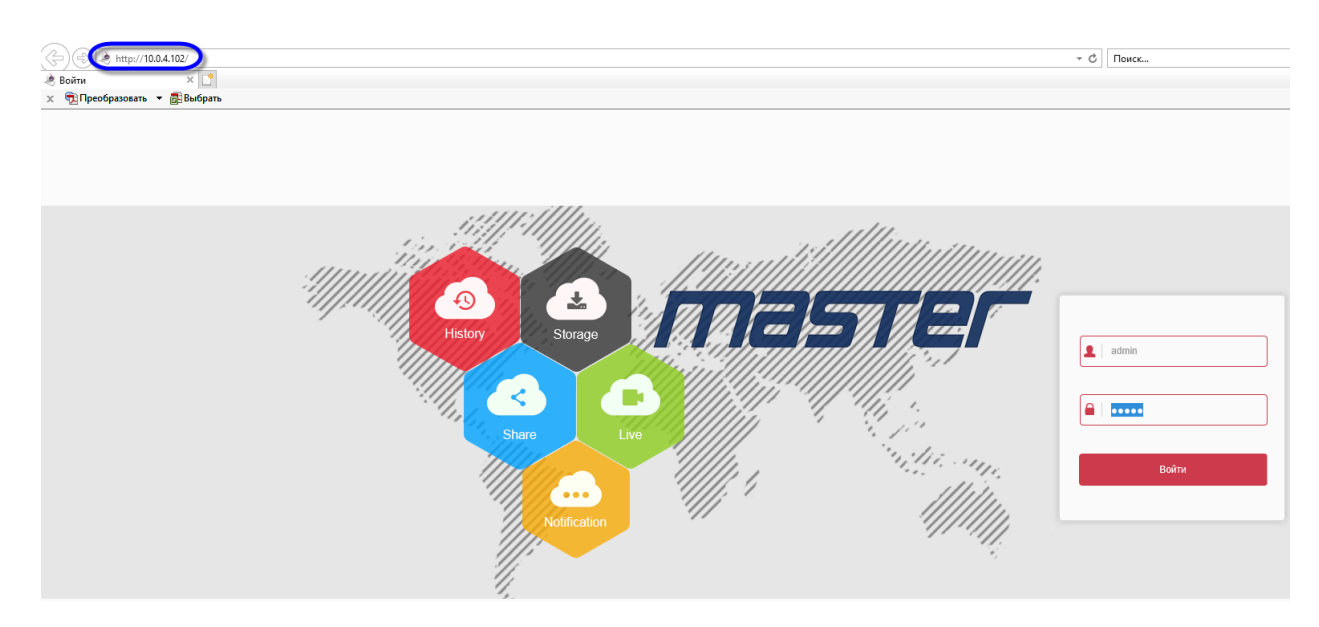

Web-интерфейс для регистратора:

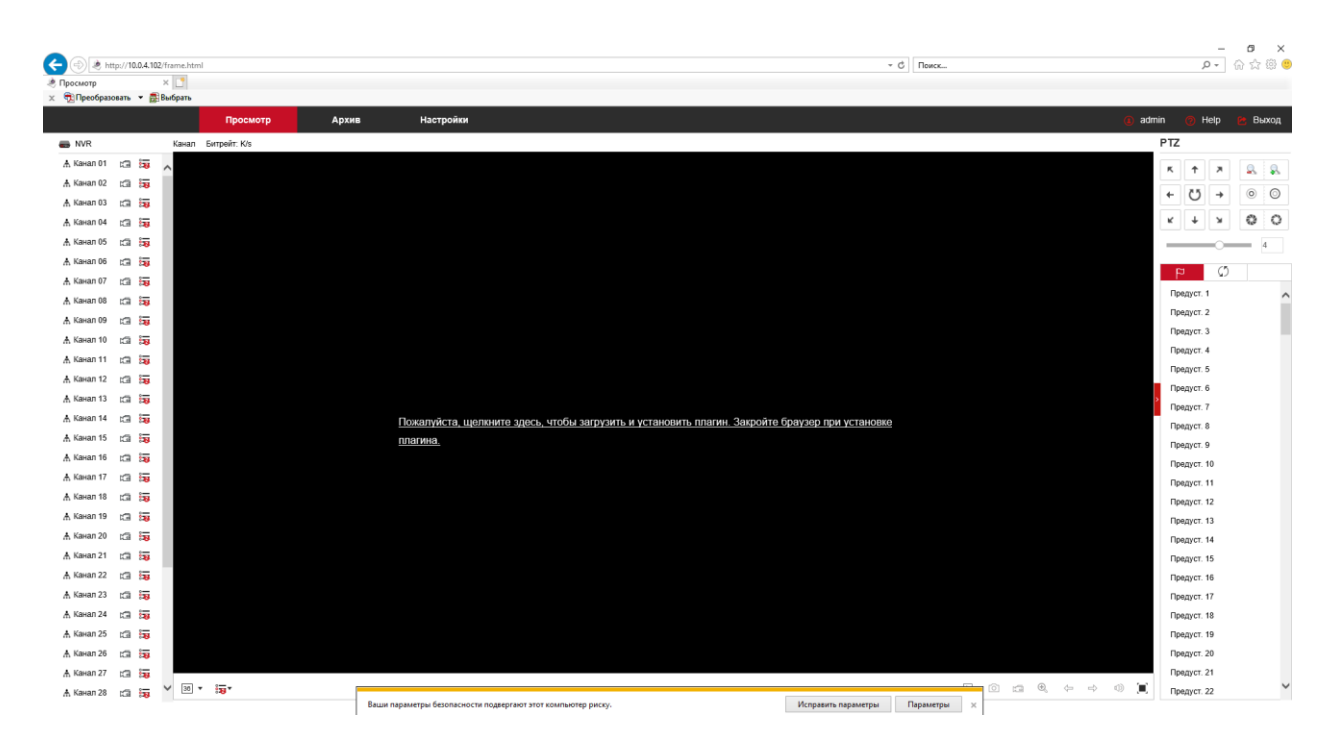

#### Нажимаем на ссылку на центре экрана и скачиваем плагин.

| Вы хотите выполнить или сохранить HsVRWebPlugin.exe (1,63 MБ) с 10.0.4.102? | Выполнить | Сохранить | - | Отмена | × |
|-----------------------------------------------------------------------------|-----------|-----------|---|--------|---|
|                                                                             |           |           |   |        |   |

Устанавливаем плагин. Перед установкой необходимо закрыть IE, и продолжить установку в окнах установки плагина, их закрывать не надо. Может всплыть окно, предупреждающее о неизвестном издателе данного плагина, игнорируем его и разрешаем его запуск на установку.

#### Web-интерфейс для IP камеры:

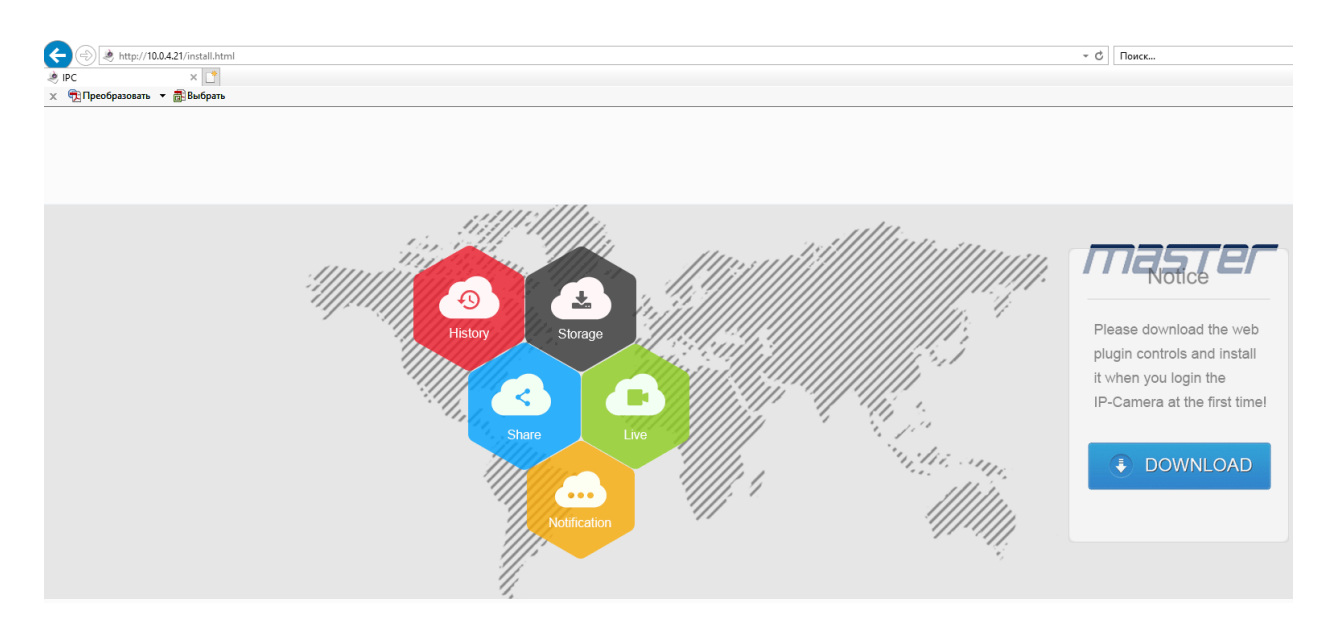

| 😽 Setup - HsVRWebPlugin                                |                                                         |                  | -                  | - 🗆 X              |   |  |  |  |  |  |
|--------------------------------------------------------|---------------------------------------------------------|------------------|--------------------|--------------------|---|--|--|--|--|--|
|                                                        | Welcome t<br>Wizard<br>This will install H<br>computer. | o the HsVI       | RWebPlugir         | n Setup<br>on your |   |  |  |  |  |  |
|                                                        | It is recommend<br>continuing.                          | led that you cl  | ose all other app  | lications before   |   |  |  |  |  |  |
|                                                        | Click Next to co                                        | ntinue, or Cano  | cel to exit Setup  |                    |   |  |  |  |  |  |
|                                                        |                                                         |                  |                    |                    |   |  |  |  |  |  |
|                                                        |                                                         |                  | Next >             | Cancel             | ] |  |  |  |  |  |
| 😽 Setup - HsVRWebPlugin                                |                                                         |                  |                    | - 🗆 X              |   |  |  |  |  |  |
| Select Destination Location<br>Where should HsVRWebPlu | ı<br>ıgin be installed?                                 |                  |                    | Ð                  | 5 |  |  |  |  |  |
| Setup will install Hs                                  | VRWebPlugin into                                        | the following    | folder.            | -0W50              |   |  |  |  |  |  |
|                                                        |                                                         |                  |                    |                    |   |  |  |  |  |  |
| At least 7,0 MB of free disk                           | : space is required                                     |                  |                    |                    |   |  |  |  |  |  |
|                                                        |                                                         | < Back           | Next >             | Cancel             |   |  |  |  |  |  |
| 👸 Setup - HsVRWebPlugin                                |                                                         |                  |                    | - 🗆 X              |   |  |  |  |  |  |
| Select Start Menu Folder<br>Where should Setup place   | the program's sh                                        | ortcuts?         |                    |                    | 3 |  |  |  |  |  |
| Setup will create t                                    | he program's sho                                        | tcuts in the fo  | llowing Start Mer  | nu folder.         |   |  |  |  |  |  |
| To continue, click Next. If                            | you would like to                                       | select a differe | nt folder, click B | owse.              |   |  |  |  |  |  |
| HsVRWebPlugin                                          |                                                         |                  |                    | Browse             |   |  |  |  |  |  |
|                                                        |                                                         |                  |                    |                    |   |  |  |  |  |  |
|                                                        |                                                         |                  |                    |                    |   |  |  |  |  |  |
|                                                        |                                                         |                  |                    |                    |   |  |  |  |  |  |
|                                                        |                                                         | < Back           | Next >             | Cancel             |   |  |  |  |  |  |

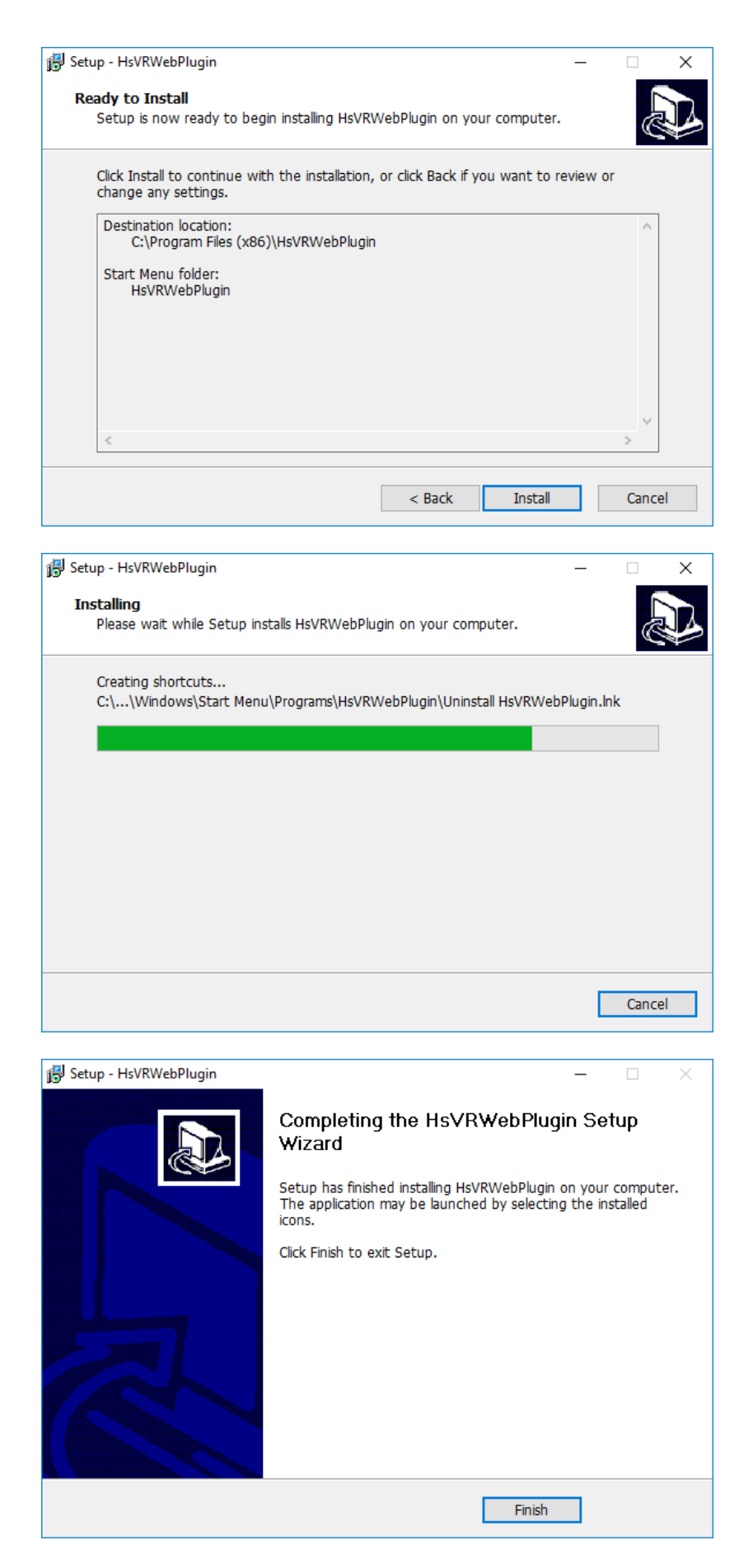

Жмём Finish для завершения установки.

#### Перезапускаем IE и заново прописываем IP адрес устройства в адресной строке IE.

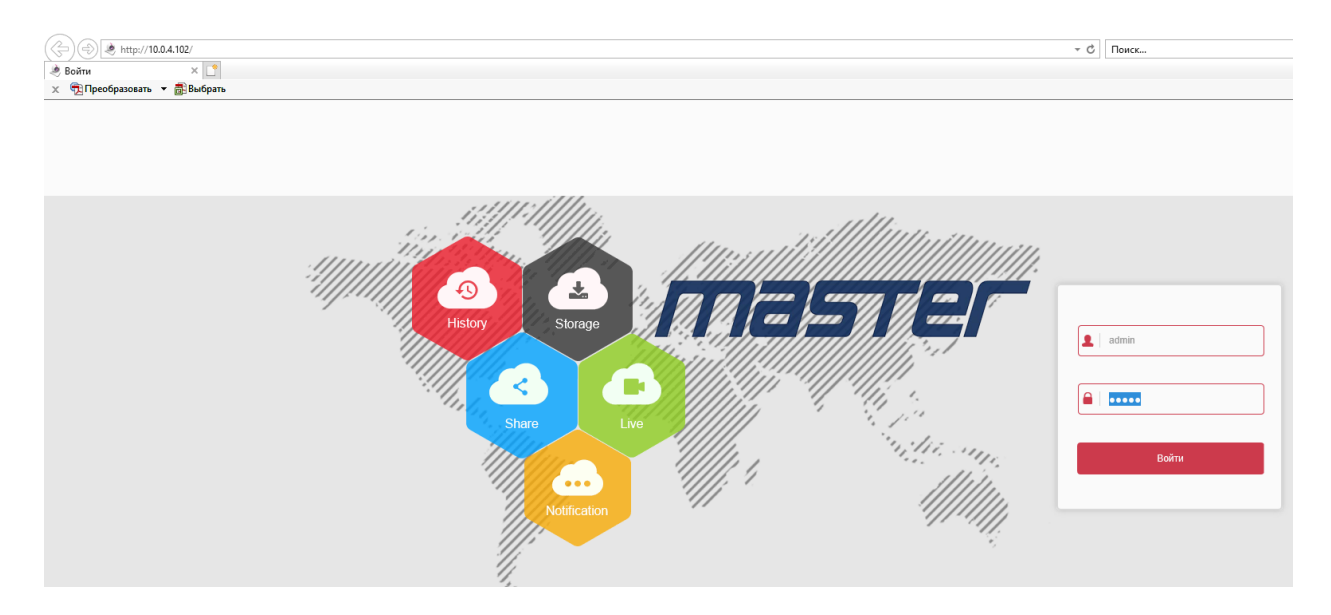

Прописываем логин и пароль. По умолчанию для регистратора логин: admin, пароль: 12345; для IP камеры: логин: admin, пароль: admin (данные могут отличаться в зависимости от модели).

Нажимаем «Войти». Появиться окно с предложением смены пароля на более сложный.

Вы можете соответственно изменить пароль, либо на 60 минут оставить прежними изменить позже.

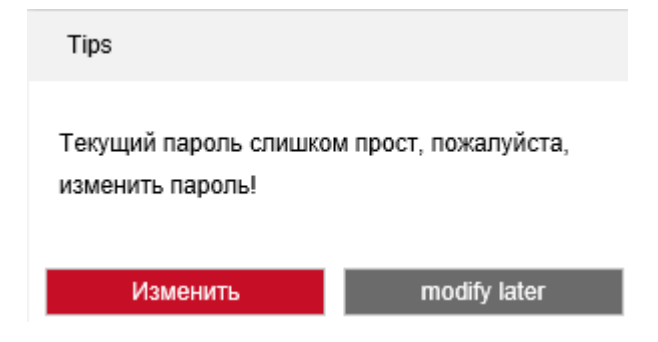

Нажав «Изменить» появиться следующее окно:

| 1мя пользователя          | admin admin   |
|---------------------------|---------------|
| Изменить пароль           |               |
| тарый пароль              |               |
| <mark>ювый</mark> пароль  |               |
| <mark>Іодтв</mark> ердить |               |
| ровень                    | Администрат 🗸 |
|                           |               |
|                           |               |
| Ок                        | Отмена        |

Необходимо установить галочку «Изменить пароль», прописать старый пароль, новый, повторить новый пароль и нажать «ОК» для его смены. Рекомендуем сохранить новый пароль, отправив письмо с новым паролем себе же на какой ни будь действующий почтовый ящик.

Далее соответственно заходим уже непосредственно на web-interface. И можем работать с его функционалом.

Для регистратора *master* интерфейс будет выглядеть следующим образом (может отличать в зависимости от модели):

| <b>(</b> -) <b>( b</b> | p:// <b>10.0.4.1</b> 0 | 2/frame.html             |                                                                                                    |           |   |  |  |   | С Поиск |   |           |   |                | ۶          | - 6   | }☆8   | 8 <del>.</del> |
|------------------------|------------------------|--------------------------|----------------------------------------------------------------------------------------------------|-----------|---|--|--|---|---------|---|-----------|---|----------------|------------|-------|-------|----------------|
| . Просмотр             |                        | × 📑                      |                                                                                                    |           |   |  |  |   |         |   |           |   |                |            |       |       |                |
| 🗴 📆 Преобразо          | вать 🔻 💈               | Выбрать                  |                                                                                                    |           |   |  |  |   |         |   |           |   |                |            |       |       |                |
| ma:                    |                        | Просмотр                 | Архив                                                                                                    | Настройки |   |  |  |   |         |   |           |   | <li>admin</li> | 0 н        | elp ( | 🖰 Вых | юд             |
| B NVR                  |                        | Канал 3 Битрейт: 444 К/s |                                                                                                    |           |   |  |  |   |         |   |           |   | P              | z          |       |       |                |
| 🛧 Канал 01             | ia 🖥                   |                          |                                                                                                    |           |   |  |  |   |         |   |           |   |                | +          | я     | 9     | 0              |
| 🛧 Канал 02             | ោ 🖥                    | 183                      | and the second second se |           |   |  |  |   |         |   |           |   |                | 25         |       |       | 0              |
| 🔥 Канал 03             | ia 🙀                   | Server 1                 |                                                                                                    |           |   |  |  |   |         |   |           |   |                | 0          | -     |       | 0              |
| 🛧 Канал 04             | ia 🖥                   |                          | <u>A</u>                                                                                                    |           |   |  |  |   |         |   |           |   |                | +          | ж     | 0     | 0              |
| Å Канал 05             | i 🗊 🙀                  |                          |                                                                                                    |           |   |  |  |   |         |   |           |   | -              |            | 0     | 4     |                |
| 🛧 Канал 06             | i 🗊                    |                          |                                                                                                    |           |   |  |  |   |         |   |           |   |                | ¢1         | Ø     |       |                |
| 🛧 Канал 07             | 13 🛺                   |                          |                                                                                                    |           |   |  |  |   |         |   |           |   |                | Предуст. 1 |       |       | ^              |
| ▲ Канал 08             | 13 iz                  |                          |                                                                                                    |           |   |  |  |   |         |   |           |   |                | Предуст. 2 |       |       |                |
| ▲ Канал 09             | 13 13<br>10 13         |                          |                                                                                                    |           |   |  |  |   |         |   |           |   |                | Предуст. 3 |       |       |                |
| ▲ Канал 10             |                        |                          |                                                                                                    |           |   |  |  |   |         |   |           |   |                | Предуст. 4 |       |       |                |
| A Keyan 12             |                        |                          |                                                                                                    |           |   |  |  |   |         |   |           |   |                | Предуст. 5 |       |       |                |
| ▲ Канал 13             | 10 10                  |                          |                                                                                                    |           |   |  |  |   |         |   |           |   |                | Предуст. ( |       |       |                |
| <b>А</b> Канал 14      |                        |                          |                                                                                                    |           |   |  |  |   |         |   |           |   |                | Предуст. 7 |       |       |                |
| А Канал 15             | 10 ia                  |                          |                                                                                                    |           |   |  |  |   |         |   |           |   |                | Предуст. 8 |       |       |                |
| 🔥 Канал 16             | 13 <b>1</b> 3          |                          |                                                                                                    |           |   |  |  |   |         |   |           |   |                | Предуст. 9 |       |       |                |
| 🛧 Канал 17             | ia ia                  |                          |                                                                                                    |           |   |  |  |   |         |   |           |   |                | предуст. 1 |       |       |                |
| Å Канал 18             | ia 🚋                   |                          |                                                                                                    |           |   |  |  |   |         |   |           |   |                | Предуст. 1 | 2     |       |                |
| 🛦 Канал 19             | ia 🖥                   |                          |                                                                                                    |           |   |  |  |   |         |   |           |   |                | Предуст. 1 | 3     |       |                |
| Å Канал 20             | ia 🙀                   |                          |                                                                                                    |           |   |  |  |   |         |   |           |   |                | Предуст. 1 | 4     |       |                |
| 🛧 Канал 21             | ia 🙀                   |                          |                                                                                                    |           |   |  |  |   |         |   |           |   |                | Предуст. 1 | 5     |       |                |
| 🛧 Канал 22             | ia 🖥                   |                          |                                                                                                    |           |   |  |  |   |         |   |           |   |                | Предуст. 1 | 6     |       |                |
| Å Канал 23             | ia 🙀                   |                          |                                                                                                    |           |   |  |  |   |         |   |           |   |                | Предуст. 1 | 7     |       |                |
| Å Канал 24             | ia 🙀                   |                          |                                                                                                    |           |   |  |  |   |         |   |           |   |                | Предуст. 1 | 8     |       |                |
| Å Канал 25             | ii 🖥                   |                          |                                                                                                    |           |   |  |  |   |         |   |           |   |                | Предуст. 1 | 9     |       |                |
| Å Канал 26             | i 🗊                    |                          |                                                                                                    |           |   |  |  |   |         |   |           |   |                | Предуст. 2 | 0     |       |                |
| Å Канал 27             | ia 🙀                   |                          | 1                                                                                                    |           | 1 |  |  | 1 |         | _ | a         | 4 | ~              | Предуст. 2 | 1     |       |                |
| 🛧 Канал 28             | i 🛪                    | T 10 T 10 T              |                                                                                                    |           |   |  |  |   |         |   | 20 EM (2) | 4 |                | Предуст. 2 | 2     |       |                |

### Для IP камеры:

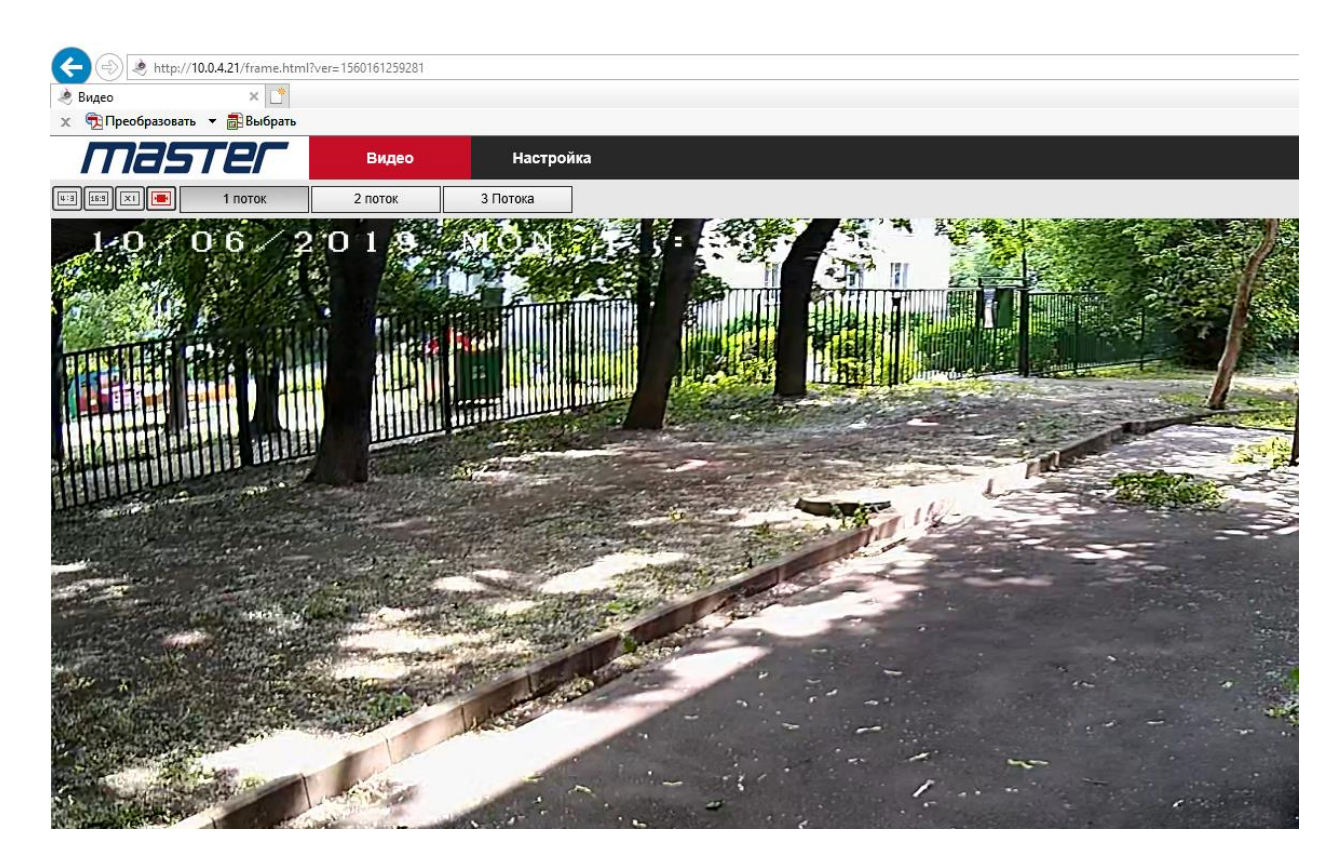

Web-интерфейс настроен и готов к работе.

Благодарим Вас за приобретение нашей продукции.